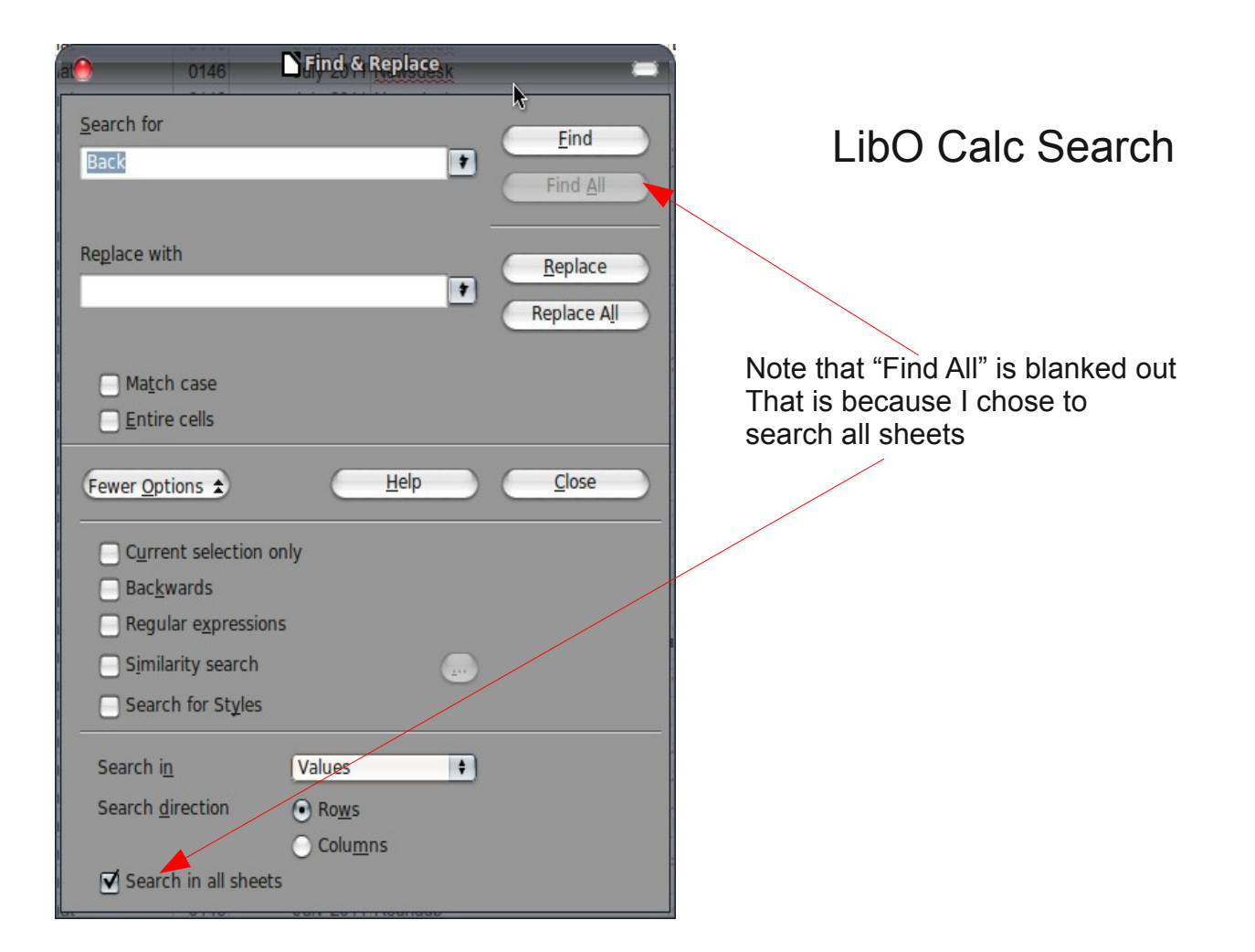

So I deselect "Search in all sheets and click "Find All." The results are highlighted but I can only see one occurrence. (In this particular instance)

|                          |                      |                            | 🖬 LinuxReadingCa        | t.xls - LibreOffice Calc | N                  |                 | <b>T</b>                     |                 |  |  |  |  |
|--------------------------|----------------------|----------------------------|-------------------------|--------------------------|--------------------|-----------------|------------------------------|-----------------|--|--|--|--|
| File Edit View Insert Fo | ormat Tools Data Wir | dow Help BookmarskMenu     |                         |                          |                    |                 |                              |                 |  |  |  |  |
|                          |                      |                            |                         |                          |                    |                 |                              |                 |  |  |  |  |
| p 🗉 🝷 🖾 🛸 💽              | ) 🖷 🖴 🗠 i 🗠 🤅        | S × ™ ਯ ⊗   9) * @ ·       | - 1 😳 28 - X8 1 🛄 🧭 1 🖲 |                          |                    |                 |                              |                 |  |  |  |  |
| • 😨 Arial                | 10 7                 | \$ ∧ <u>U</u> ∣≡ ≡ ≡ ≡ ∷∣. | 🌡 % 號 🎇   🐖 🐗   🗆       | • 🙇 • 🛕 • 🌔              |                    |                 |                              |                 |  |  |  |  |
| D1046 T & E = Newsdesk   |                      |                            |                         |                          |                    |                 |                              |                 |  |  |  |  |
| 01040                    | Jx Z - Inewsdesk     |                            |                         |                          |                    |                 |                              |                 |  |  |  |  |
| A                        | B C                  | D                          | -                       |                          | Find & Replace     |                 | Н                            |                 |  |  |  |  |
| 1 Magazine               | Iss Date             | Page Title                 | Headings on Page        |                          |                    |                 | Notes                        | Sof             |  |  |  |  |
| 1033 Linux Format        | 0119 June 2          | 009 Newsdesk               |                         | Search for               |                    | Eind            | Arkeia Version 8             | PC              |  |  |  |  |
| 1034 Linux Format        | 0119 June 2          | DU9 Newsdesk               |                         | back                     | *                  |                 | Solar Technology             | PC              |  |  |  |  |
| 1035 Linux Format        | 0119 June 2          | 009 Newsdesk               |                         |                          |                    |                 | Taday and tamager            | PC              |  |  |  |  |
| 1037 Linux Format        | 0119 June 2          | 000 Newsdesk               |                         |                          |                    |                 | Percension may be good for   | PC<br>pr ort PC |  |  |  |  |
| 1037 Linux Format        | 0119 June 2          | 000 Newsdesk               |                         | Replace with             |                    | Desilese        | Hedeen breut inte net OS     | for th DC       |  |  |  |  |
| 1030 Linux Format        | 0119 June 2          | 000 Newsdesk               |                         |                          |                    | Replace         | A aloudy future              |                 |  |  |  |  |
| 1040 Linux Format        | 0119 June 2          | 009 Newsdesk               |                         |                          |                    | Replace All     | A long history of developm   |                 |  |  |  |  |
| 1041 Linux Format        | 0119 June 2          | 009 Newsdesk               |                         |                          |                    |                 | Intel transferred the Moblin | ent PC          |  |  |  |  |
| 1042 Linux Format        | 0119 June 2          | 009 Newsdesk               |                         | C H L                    |                    |                 | The Mozila project: Fenne    | C M& PC         |  |  |  |  |
| 1043 Linux Format        | 0119 June 2          | 009 Newsdesk               | X                       | Ma <u>t</u> ch case      |                    |                 | Nokia: mulling launch into   | nette PC        |  |  |  |  |
| 1044 Linux Format        | 0119 June 2          | 009 Newsdesk               |                         | <u>Entire cells</u>      |                    |                 | Lik developer Bifferos: x86  | 6 hat PC        |  |  |  |  |
| 1045 Linux Format        | 0119 June 2          | 009 Newsdesk               |                         |                          |                    |                 | Linux-based routers transfe  | orm PC          |  |  |  |  |
| 1046 Linux Format        | 0119 June 2          | 009 Newsdesk               |                         | Fewer Options 🚖          | <u>H</u> elp       | <u>Close</u>    | ≱ 8TB of storage should be   | eon¢ PC         |  |  |  |  |
| 1047 Linux Format        | 0119 June 2          | 009 Newsdesk               | -                       |                          |                    |                 | Lingua trivia                | PC              |  |  |  |  |
| 1048 Linux Format        | 0119 June 2          | 009 Newsdesk               |                         | Current selection of     | anly               |                 | Lightweight Presto system    | for PC          |  |  |  |  |
| 1049 Linux Format        | 0119 June 2          | 009 Newsdesk               |                         |                          | Jiny               |                 | ,                            | PC              |  |  |  |  |
| 1050 Linux Format        | 0119 June 2          | 009 Linux user groups      | SoSLUG success          | Bac <u>k</u> wards       |                    |                 | Meet up with like-minded of  | pert PC         |  |  |  |  |
| 1051 Linux Format        | 0119 June 2          | 009 Linux user groups      | Back in the USA         | Regular expression       | 15                 |                 |                              | PC              |  |  |  |  |
| 1052 Linux Format        | 0119 June 2          | 009 Linux user groups      | Community News          | Similarity soarch        |                    |                 |                              | PC              |  |  |  |  |
| 1053 Linux Format        | 0119 June 2          | 009 Linux user groups      | Community News          | Similarly search         |                    |                 |                              | PC              |  |  |  |  |
| 1054 Linux Format        | 0119 June 2          | 009 Mailserver             |                         | Search for Styles        |                    |                 |                              | PC              |  |  |  |  |
| 1055 Linux Format        | 0119 June 2          | 009 Mailserver             |                         |                          |                    |                 | Practical PDFing             | PC              |  |  |  |  |
| 1056 Linux Format        | 0119 June 2          | 009 Mailserver             |                         | Search i <u>n</u>        | Formulas 🔹         |                 | Mandrake                     | PC              |  |  |  |  |
| 1057 Linux Format        | 0119 June 2          | 009 Mailserver             |                         | Search direction         | Rouge              |                 |                              | PC              |  |  |  |  |
| 1058 Linux Format        | 0119 June 2          | 009 Mailserver             |                         | Search direction         | • Rows             |                 | Breaking the law!            | PC              |  |  |  |  |
| 1059 Linux Format        | 0119 June 2          | 009 Mailserver             |                         |                          | Ocolu <u>m</u> ns  |                 | Ubuntu Certified Professio   | nal + PC        |  |  |  |  |
| 1060 Linux Format        | 0119 June 2          | 009 Mailserver             |                         | Search in all sheet      | S                  |                 | Installing codecs            | PC              |  |  |  |  |
| 1061 Linux Format        | 0119 June 2          | 009 Mailserver             |                         |                          |                    |                 | Shipping Magazine            | PC              |  |  |  |  |
| 1062 Linux Format        | 0119 June 2          | 009 Mailserver             |                         |                          | 019 Amazing Am     | azon            |                              | PC              |  |  |  |  |
| 1063 Linux Format        | 0119 June 2          | 009 Reviews                |                         |                          | 021 Comments by    | Graham Morrison | Netbooking                   | PC              |  |  |  |  |
| 1064 Linux Format        | 0119 June 2          | 009 Reviews                |                         |                          | 022 SUSE Linux     | Enterprise      | How SUSE is hapeshifting     | mo PC           |  |  |  |  |
| 1065 Linux Format        | 0119 June 2          | 009 Reviews                |                         |                          | 023 BitDefender    |                 | Versus ClamAV                | PC              |  |  |  |  |
| 1066 Linux Format        | 0120 July 2          | 009 Newsdesk               | Oracles's bright future |                          | 006                |                 |                              |                 |  |  |  |  |
| 1067 Linux Format        | 0120 July 2          | 009 Newsdesk               | Desktop                 |                          | 007 Scaning for u  | pdates          |                              |                 |  |  |  |  |
| 1068 Linux Format        | 0120 July 2          | 009 Newsdesk               | Desktop                 |                          | 007 Firefox's bett | er image        |                              |                 |  |  |  |  |
| 1069 Linux Format        | 0120 July 2          | 009 Newsdesk               | Comment                 |                          | 008 By Simon Pic   | kstock          | gOS                          | - Y             |  |  |  |  |
| 1070 Linux Format        | 0120 July 2          | 009 Newsdesk               | Supercomputers          |                          | 008 A Cray for all |                 |                              | Ť               |  |  |  |  |
| Magazines Bo             | oks / 🔶 /            |                            |                         |                          | )                  |                 |                              | )+:+-           |  |  |  |  |
| • k 📝 🗖 🔿 🖉 1            | * 🔍 🔶 🔹 😔 🔹          | ⇔ • 🔲 • 💭 • ☆ • 🔤          | 81 💼 😥 I 🗞 🛛            |                          |                    |                 |                              |                 |  |  |  |  |
|                          | · · · · ·            |                            |                         |                          |                    |                 |                              |                 |  |  |  |  |
| Sheet 1 / 2              |                      | PageStyle_Magazines        |                         | STD                      | Sum=               | =0              | 0-0                          | ⊕ 100%          |  |  |  |  |
|                          |                      |                            |                         |                          |                    |                 |                              |                 |  |  |  |  |

## LibO Add-on Search

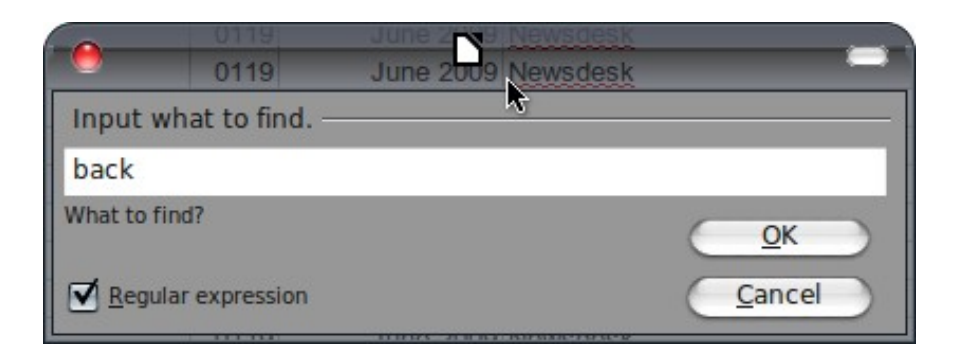

The Add-on has no options

It only lists results from one sheet at a time. (The current sheet) To find another term, the application must be relaunched

| t 😑 | ormat <u>T</u> ools | Data Window LibreOffice 3.3 Jenu                                    |
|-----|---------------------|---------------------------------------------------------------------|
|     | Address             | Value                                                               |
| 1   | D4024:D403          | Backup 101;Backup 101;Backup 101;Backup 101;Backup 101;Bac          |
| 2   | E1051               | Back in the USA                                                     |
| 3   | E1079               | Feedback Loop                                                       |
| 4   | E1399               | Linux-Based KickBack Database Appliance Available                   |
| 5   | E1511               | Remote backup server                                                |
| 6   | E1768               | Back up with the new Ubuntu One                                     |
| 7   | E1878:E187          | Backup utility;Backup utility                                       |
| 8   | E1933               | Slackware is back                                                   |
| 9   | E1943               | Script a backup solution                                            |
| 10  | E2088               | Backup software                                                     |
| 11  | E2196               | Comeback king                                                       |
| 12  | E2499               | Two-drive backup                                                    |
| 13  | E2591               | Coming back from the dark side                                      |
| 14  | E2721               | Bring back das blinkenlights                                        |
| 15  | E3022               | Take back the network                                               |
| 16  | E3027               | How to take smart backups with luckyBackup                          |
| 17  | E3030               | Amanda Back up your data                                            |
| 18  | E3247               | Amanda - Backup and recovery functionalities                        |
| 19  | E3417:E342          | Backup tools;Backup tools;Backup tools;Backup tools;Backup tools;   |
| 20  | E3456               | BackTrack                                                           |
| 21  | E3470               | Deskto software: Backup tools, publishing                           |
| 22  | E3479               | Red Hat hits back hard following Oracle snub                        |
| 23  | E3581               | Copyrighted DVD playback                                            |
| 24  | E3594               | Industry: IBM backs Oracle's OpenJDK monopoly                       |
| 25  | E3963               | Astrology: Maitreya, Backup: Back In Time                           |
| 26  | E4008               | Back to the future, Accessibility                                   |
| 27  | E4015               | Backup tool: CrashPlan 3.0                                          |
| 28  | E4026:E402          | Point-and -click backup: Deja Dup, LuckyBackup;Enterprise solutior  |
| 29  | E4030:E403          | Store your files online: SpiderOak, JungleDisk, Back up browswer da |
| 20  | E1006               | Hitting the Mirros: Linux Dustribution ArchPang, Videia Transcoding |

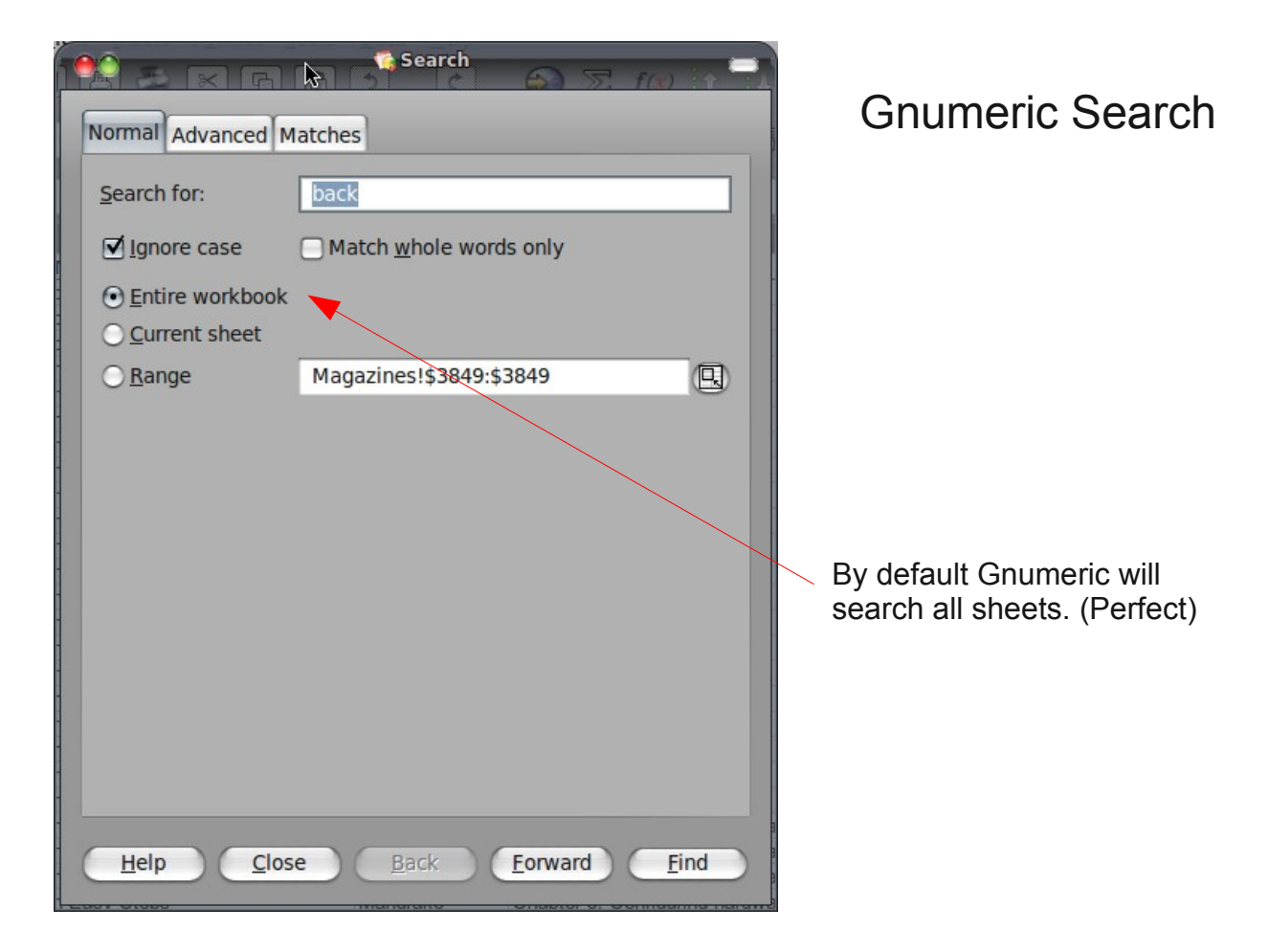

| A S       | × G    |        |                                     |
|-----------|--------|--------|-------------------------------------|
| Normal Ad | vanced | Match  | es                                  |
| Sheet     | Cell   | Туре   | Content                             |
| Books     | D45    | String | Changing the desktop background     |
| Books     | E194   | String | Changing the Background             |
| Books     | E301   | String | DVD Playback Is Jittery and Jumpy   |
| Books     | E306   | String | How Do I Find and Install New Deskt |
| Books     | E343   | String | How Do I Get My Rood Account Back?  |
| Books     | D395   | String | Finding Help and Giving Back to the |
| Books     | D396   | String | Finding Help and Giving Back to the |
| Books     | D398   | String | Finding Help and Giving Back to the |
| Books     | E398   | String | Giving Back to the Community        |
| Books     | E420   | String | Ideas and Feedback                  |
| Books     | D494   |        | Finding Help and Giving Back to the |
| Books     | D495   | String | Finding Help and Giving Back to the |
| Books     | D496   | String | Finding Help and Giving Back to the |
| Books     | E496   | String | Giving Back to the Community        |
| Books     | E594   | String | Backing Up Your Data                |
| Books     | E595   | String | Backing Up Your Data                |
| Books     | F595   | String | Creating your backup plan           |
| Books     | E596   | String | Backing Up Your Data                |
| Books     | E597   | String | Backing Up Your Data                |
| Books     | F597   | String | Backing up Windows XP with a wizard |
| Books     | E598   | String | Backing Up Your Data                |
| Books     | F598   | String | Backing up Windows Vista            |
| Books     | F685   | String | Changing themes and backgrounds     |
| Magazines | G189   | String | Backdoors                           |
| Magazines | G192   | String | BackTrack                           |
| Magazines | H202   | String | Back up complete hard disk, includi |
| Magazines | G245   | String | Dimming Laptop Backlights           |
| Magazines | G295   | String | Box Backup                          |

The search produces a list of results that you can navigate by scrolling or clicking on them. (Again, Perfect)

No need to relaunch for new search but you must select the "normal" tab.

## Microsoft Excel search

MS Excel can search the entire workbook and also gives a list of result that can be navigated by clicking or scrolling

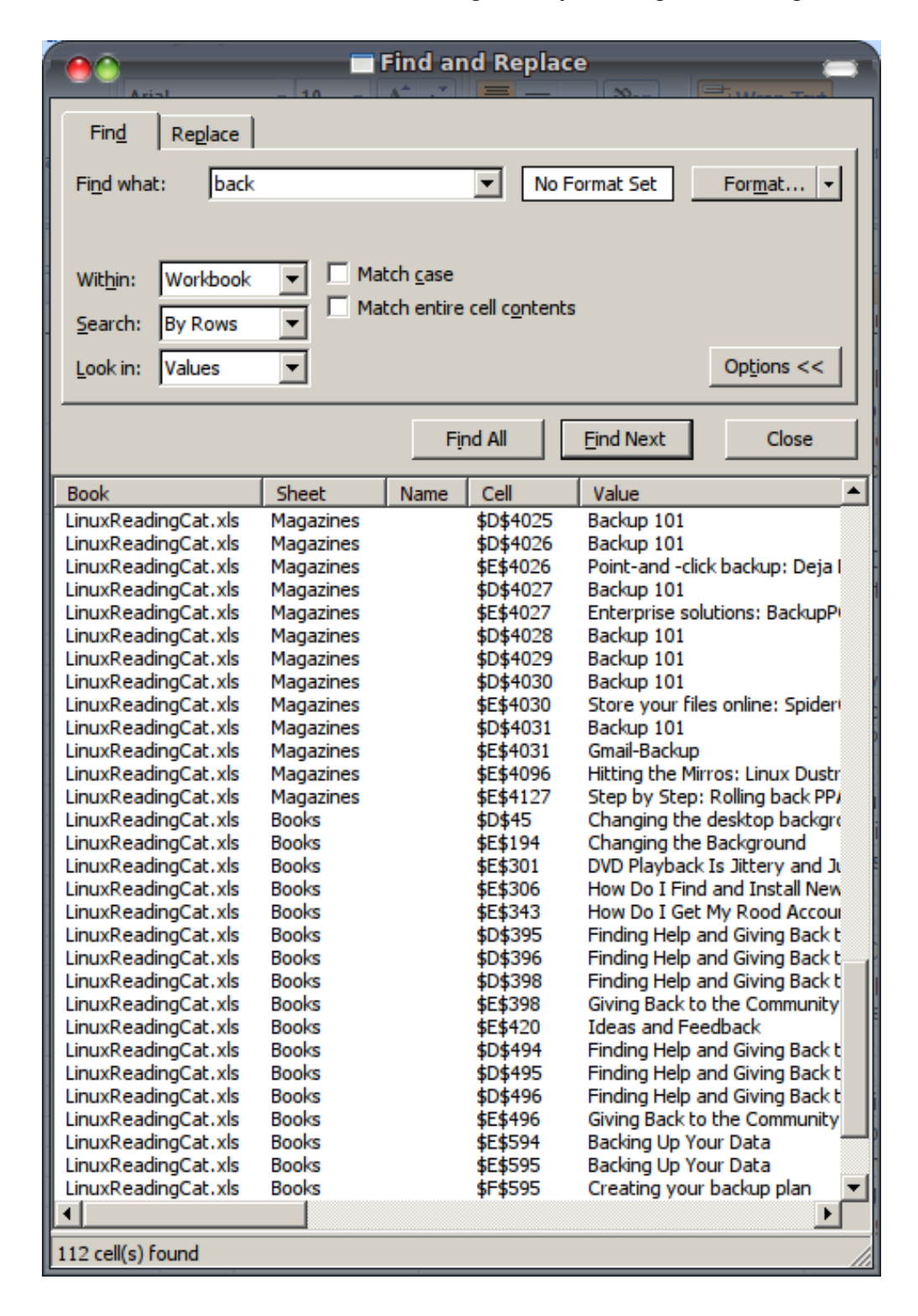

All these searches were carried out using the same file and search term.